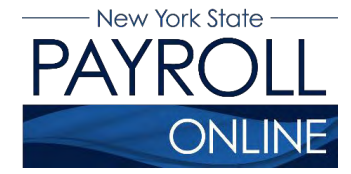

# View, Print and Save Your Pay Stub

NYS Payroll Online (NYSPO) provides access to view, print and save your pay stub.

- 1. Log in to suny.edu/hrportal.
- 2. Click NYS Payroll Online.

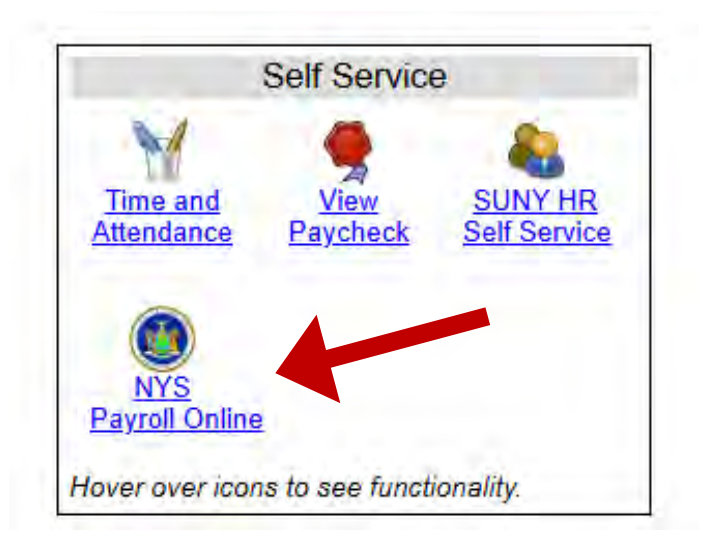

**NOTE:** If you have never logged into NYSPO before, please check out the NYSPO <u>Enrollment and Access</u> job aid or contact your agency coordinator.

3. Click **View Paycheck** in the left menu.

| Office of the State Comptroller<br>Online Services                                                                                               | New York State Comptroller<br>Thomas P. DiNapoli                                                                                                    |
|----------------------------------------------------------------------------------------------------|----------------------------------------------------------------------------------------------------|
| NYS Payroll Online                                                                                                    | Home   Sign out   Terms of Use                                                                                                    |
| NYS Payroll Online 🔹 🔤                                                                                                    | Payroll News                                                                                                    |
| View Paycheck<br>View your past and present pay stubs.                                                                                           | IRS Urges Taxpayers to Complete a Paycheck Checkup                                                                                                    |
| View Direct Deposit Account(s)<br>View your direct deposit account details.<br>Co Paperless<br>Ort In/Out of receiving printed pay styles and/or | Earlier this year, you may have noticed a slight increase in your net income. The United States<br>Congress passed the <i>Tax Cuts and Jobs Act</i> which made significant changes to taxation laws that<br>could affect taxpayer payroll withholdings. Having too little tax withheld could result in an unexpected<br>tax bill or penalty when you file your 2018 taxes.                                                                                   |
| W-2s.<br>Update Tax Withholdings<br>View and update your Federal, State, and Local<br>tax withholding information.                               | The Internal Revenue Service (IRS) and the NYS Office of the State Comptroller (OSC) encourage all<br>employees to complete a "paycheck checkup" to make sure you have the right amount of tax withheld<br>from your paycheck. To help you perform this checkup, the IRS has made the <u>IRS Withholding</u><br><u>Calculator</u> available. The IRS Withholding Calculator will help you determine if you need to make<br>changes to your tax withholdings. |
| View W-2<br>View and print your past and present W-2s.                                                                                           | According to the IRS, taxpayers in the following categories should conduct a "checkup" immediately:                                                                                                    |
| Update Email Addresses<br>View and update your email addresses.                                                                                  | Those who itemize their deductions on Schedule A of the Form 1040     Households with two wage earners                                                                                                    |
| How Can We Improve This Site?<br>Take a quick survey and share your thoughts.                                                                    | Taxpayers with incomes from multiple sources                                                                                                    |
| NYS Payroll Online Help 🛛 👓 🔤                                                                                                    | Taxpayers with complex tax profiles Tips to avoid tax surprises:                                                                                                    |
| NYS Payroll Online Availability<br>24 hours a day, 7 days a week<br>Maintenance Downtime: 3 <sup>rd</sup> Sunday of the Month                    | Complete a "paycheck checkup"     Talk to a tax professional     General rule: the fewer withholding allowances, the higher the tax withholding                                                                                                    |

## **View Your Pay Stub**

- 1. The **View Paycheck** page displays the following items for each check listed:
  - Check Date
  - View Paycheck (link)
  - Company
  - Pay Begin Date
  - Pay End Date
  - Net Pay
  - Paycheck Number
- 2. Click **View Paycheck** to view all information for a specific paycheck.

| Office of the Onlin | State Comptrolle | vices             |                |                         |             | И                 | ew York State Comptroller<br>Thomas P. DiNapoli |
|---------------------|------------------|-------------------|----------------|-------------------------|-------------|-------------------|-------------------------------------------------|
| NYS                 | Payro            | oll Online        |                |                         |             | Home              | Sign out Terms of Use                           |
| View Pay            | check            |                   |                |                         |             |                   | <sub>문</sub> 즈 New Window                       |
| NYS EMPLO           |                  | below             |                |                         |             |                   |                                                 |
| The Select Pay      | check ?          | Delow.            |                | Personalize   Find   Me | w All 🗖 L 🖁 | First J 1.4 of 18 | ast                                             |
| Check Date          | View Paycheck    | Company           | Pay Begin Date | Pay End Date            | Net Pay     | Paycheck Number   | 1                                               |
| 10/04/2017          | View Paycheck    |                   | 09/07/2017     | 09/20/2017              | \$901.91    | 173425            | -                                               |
| 09/20/2017          | View Paycheck    | STATE OF NEW YORK | 08/24/2017     | 09/06/2017              | \$901.89    | 99947249          |                                                 |
| 09/06/2017          | View Paycheck    | STATE OF NEW YORK | 08/10/2017     | 08/23/2017              | \$901.91    | 99726808          |                                                 |
| 08/23/2017          | View Paycheck    | STATE OF NEW YORK | 07/27/2017     | 08/09/2017              | \$901.90    | 99512182          |                                                 |
| 08/09/2017          | View Paycheck    | STATE OF NEW YORK | 07/13/2017     | 07/26/2017              | \$901.90    | 99298462          |                                                 |
| 07/26/2017          | View Paycheck    | STATE OF NEW YORK | 06/29/2017     | 07/12/2017              | \$901.90    | 99082551          |                                                 |
| 07/12/2017          | View Paycheck    | STATE OF NEW YORK | 06/15/2017     | 06/28/2017              | \$901.90    | 98867215          |                                                 |
| 06/28/2017          | View Paycheck    | STATE OF NEW YORK | 06/01/2017     | 06/14/2017              | \$901.90    | 98650904          |                                                 |
| Return to NY        | S Payroll Online |                   |                |                         |             |                   |                                                 |

**NOTE:** If you are using Internet Explorer, you may be prompted to **Open** or **Save** your pay stub. Click **Open** and it will open as an Adobe PDF document in a new window.

**NOTE:** You must allow pop-ups in order to view your pay stub or W-2 information in NYSPO. There are instructions on how to manage internet browser pop-ups further on in this document.

| Thomas P<br>State Corr                                                           | . DiNapoli<br>ptroller                                          | NYS EMPLO<br>110 STATE<br>ALBANY, N                                        | DYEE<br>STREET<br>Y 12236                                                                                          | Pay Group:<br>Pay Begin Date:<br>Pay End Date:<br>Negotiating Unit.<br>Refirement System:                                                                                                    | ALA-Administ<br>09/06/2018<br>09/19/2018<br>02<br>ERS | ration/Lag 10                                                                   | Advice#:<br>Advice Date:                | 000000<br>10/03/3                                    | 006014614<br>2018                                             |
|----------------------------------------------------------------------------------|-----------------------------------------------------------------|----------------------------------------------------------------------------|----------------------------------------------------------------------------------------------------|----------------------------------------------------------------------------------------------------|-------------------------------------------------------|---------------------------------------------------------------------------------|-----------------------------------------|------------------------------------------------------|---------------------------------------------------------------|
| Employee ID: N01<br>Department: 0105<br>Location: Office<br>Job Title: BUSI      | )<br>of General Se<br>NESS SRVS C                               | ervices<br>ENTER REP                                                       | TAX DATA:<br>Tax Status:<br>Allowances:<br>Addl. Percent:<br>Addl. Amount                                          | Feder<br>S<br>D                                                                                                    | al <u>NY</u><br>S<br>O                                | State                                                                           | NYC                                     | Yonkers                                              |                                                               |
| 2<br>Pay Rate: 47,77                                                             | 3.00 Annual                                                     |                                                                            | ( add an indian).                                                                                                  |                                                                                                    |                                                       |                                                                                 |                                         |                                                      |                                                               |
|                                                                                  |                                                                 | HOURS A                                                                    | NDEARNINGS                                                                                                    | 1.004                                                                                                    |                                                       |                                                                                 | TAXE                                    | S                                                    |                                                               |
| <b>Description</b><br>Recular Pay Salary Employe                                 | e                                                               | Hours                                                                      | Earnings<br>1,832.38                                                                                               | Hours                                                                                                    | Earnings<br>31,305,13                                 | Description<br>Fed Withholding<br>Medicare<br>Social Security<br>NY Withholding |                                         | <u>Current</u><br>190.94<br>25.74<br>110.06<br>82.32 | <u>YTI</u><br>3,142.7<br>439.0<br>1,877.4<br>1,316.0          |
| Description                                                                      | BEFORE TA                                                       | X DEDUCTION                                                                | VS<br>Current                                                                                                    | YTD Description                                                                                                    |                                                       | AFTER TAX DE<br>Refund                                                          | EDUC TIONS                              | rrent                                                | YIC                                                           |
| <b>Description</b><br>ERS Retirement Before Taix<br>Regular Before Taix Health   | BEFORE TA<br>Ref                                                | <mark>X DEDUCTIO!<br/>lund<br/>0.00<br/>0.00</mark>                        | NS<br><u>Силтенt</u><br>54.97<br>57.33                                                                             | YTD Description<br>940.67 Civil Service E<br>1,031.96                                                                                                    | mployees Asso                                         | AFTER TAX DD<br>Refund<br>c 0.00                                                | EDUCTIONS<br>Cui<br>2                   | <b>rrent</b><br>25 24                                | <b>YII</b><br>504.81                                          |
| Description<br>ERS Retirement Before Tax<br>Regular Before Tax Health<br>Current | BEFORE TA<br>Ref<br>TOTAL GRO<br>1,832<br>31,356                | X DEDUCTION<br>und<br>0.00<br>0.00<br>SS FED<br>.38<br>.16                 | NS<br><u>Current</u><br>54.97<br>57.33<br>57.33<br>TAXABLE GROSS<br>1,720.08<br>29,340.54                          | YID Description<br>940.67 Civil Service E<br>1,031.96                                                                                                    | mployees Asso                                         | AFTER TAX DE<br>Refund<br>c 0.00                                                | EDUC TIONS<br>Cui                       | <b>तत्कार</b><br>25 24                               | YII<br>504.91<br>1,285.7<br>2,2060.4                          |
| Description<br>ERS Retirement Before Tax<br>Regular Before Tax Health<br>Current | BEFORE TA<br>Ref<br>TOTAL GRO<br>1,832<br>31,356<br>Advice #000 | X DEDUCTION<br>Und<br>0.00<br>0.00<br>SS FED<br>38<br>16<br>10000006014614 | NS<br><u>Current</u><br>54.97<br>57.33<br>TAXABLE GROSS<br>1,720.03<br>29,340.54<br><u>Account Ty</u><br>4 Savings | YTD Description<br>940.67 Civil Service E<br>1,031.96 Civil Service E<br>1,031.96 Civil Service E<br>1,031.96 Civil Service E<br>1,031.96 Civil Service E<br>1,031.96 Civil Service E<br>1,031.96 Civil Service E<br>221373383 | mployees Asso                                         | AFTER TAX DO<br>Refund<br>0 0.00<br>Deposit An<br>128                           | EDUCTIONS<br>Cur<br>2<br>mount<br>85.78 | orent.<br>25 24                                      | <b>YII</b><br>504 81<br><b>NET PA</b><br>1,285 71<br>22,060 4 |

С

### A. GENERAL INFORMATION

- Heading: identifies the employee by name and address.
- **Pay Group:** identifies a group of employees with similar attributes whose paychecks are processed together.
- **Pay Begin Date and Pay End Date:** identifies the period for which the employee is being paid.
- **Negotiating Unit:** the code indicating the union that represents the employee.
- **Retirement System:** represents the retirement system that the employee belongs to.
- Advice Number or Check Number: a unique number that identifies the document.
- Advice Date or Check Date: date of payment.
- Employee ID: a unique number used for identifying the employee.
- **Department and Location:** the 5-digit agency or facility code and name.

- Job Title: the employee's position.
- **Pay Rate:** for annual salaried employees, an annual amount; for hourly employees, an hourly rate.
- **Tax Data:** a summary of federal, state and local tax status data, as identified by the employee. This section identifies marital status (single or married), number of exemptions (allowances), and additional withholding amounts requested by the employee.

### **B. HOURS AND EARNINGS**

- Current Earnings: all types of earnings for the current pay period.
- **Current Hours:** identifies number of units on which certain earnings are based; for example, overtime hours, holiday days, or overtime meals for the current pay period.
- **YTD Earnings:** earnings by type, for the calendar year.
- **YTD Hours:** identifies number of units on which certain earnings are based, for the calendar year.

## C. TAXES

• **Taxes:** withholdings for the current pay period and calendar year-to-date for each tax category. This includes federal income tax, Medicare, Social Security, and state and local income taxes.

### **D. DEDUCTIONS**

- Before Tax Deductions: deductions which reduce taxable gross salary.
- After Tax Deductions: deductions which are included in taxable gross (for example, union dues, union-sponsored insurances and SEFA contributions) for the current pay period and year-to-date.
   NOTE: Benefits may also be listed for which no employee contribution is made, such as non-contributory membership in the Employees Retirement System. In those cases, the benefit will be listed with no amount.
- **Refund:** deduction amounts, by type, refunded for this pay period.
- **Current Deductions:** deduction amounts, by type, for this pay period.
- **YTD Deductions:** deduction amounts, by type, for the calendar year.

### **E. PAYCHECK TOTALS**

- **Current Total Gross:** gross earnings paid this pay period.
- **Current Federal Taxable Gross:** gross earnings paid this pay period and any amounts paid by voucher that are subject to federal income tax.

- **Current Net Pay:** earnings paid for this pay period after all taxes and deductions. This amount equals the amount of the check received or direct deposits made.
- YTD Total Gross: gross earnings paid to date for the calendar year.
- **YTD Federal Taxable Gross:** gross earnings paid for the calendar year that are subject to federal income tax.
- **YTD Net Pay:** total earnings paid to date (after all taxes and deductions) for the calendar year.

## Manage Pop-ups in Internet Explorer

There are two options you can select when allowing pop-ups:

- 1. Select Allow once every time a pop-up appears, or
- 2. Allow all pop-ups from NYSPO by selecting the **Options for this site** and choosing **Always allow**.

|                           |                             |                           |                |                        |              |                 | D New W | indow 📻 http |
|---------------------------|-----------------------------|---------------------------|----------------|------------------------|--------------|-----------------|---------|--------------|
| View Pa                   | ycheck                      |                           |                |                        |              |                 |         | -            |
| NYS EMPL<br>Review your a | OYEE<br>available paychecks | s below.                  |                |                        |              |                 |         |              |
| - Select Pa               | /check 👩                    |                           |                | Personalize   Find   V | fiew All   🗖 | 👘 Fra 🖲 Haldfal | E Last  |              |
| Check Date                | View Paycheck               | Company                   | Pay Begin Date | Pay End Date           | Net Pay      | Paycheck Number |         |              |
| 10/04/2017                | View Paycheck               | STATE OF NEW YORK         | 09/07/2017     | 09/20/2017             | \$901.91     | 173425          |         |              |
| 09/20/2017                | View Paycheck               | STATE OF NEW YORK         | 08/24/2017     | 09/06/2017             | \$901.89     | 99947249        |         |              |
| 09/06/2017                | View Paycheck               | STATE OF NEW YORK         | 08/10/2017     | 08/23/2017             | \$901.91     | 99726808        |         |              |
| 08/23/2017                | View Paycheck               | STATE OF NEW YORK         | 07/27/2017     | 08/09/2017             | \$901.90     | 99512182        |         |              |
| 08/09/2017                | View Paycheck               | STATE OF NEW YORK         | 07/13/2017     | 07/26/2017             | \$901.90     | 99298462        |         |              |
| 07/26/2017                | View Paycheck               | STATE OF NEW YORK         | 06/29/2017     | 07/12/2017             | \$901.90     | 99082551        |         |              |
| 07/12/2017                | View Paycheck               | STATE OF NEW YORK         | 06/15/2017     | 06/28/2017             | \$901.90     | 98867215        |         |              |
|                           |                             | South Frank and a Million | Ta version     |                        | Scar as      | and and a       |         |              |

# Manage Pop-ups in Google Chrome

- 1. Click the red **X** icon to open the Google Chrome pop-up announcement.
- 2. Select the radio button to the left of Always allow pop-ups from...
- 3. Click Done.

| Office of the<br>Onlin                 | e State Comptrolle<br>le Serv<br>Payro      | ices<br>oll Online 2 | The following the following th | The following pop-ups were blocked on this page:  https://qapsonline.osc.ny.gov/psc/p91voNyD29sg4q5v0FZSLSJmrZ2g==/SSPUSADV.p Always allow pop-ups from https://qapsonline.osc.ny.gov Continue blocking pop-ups Manage pop-up blocking |          |                 |  |  |  |  |  |
|----------------------------------------|---------------------------------------------|----------------------|----------------------------------------------------------------------------------------------------|----------------------------------------------------------------------------------------------------|----------|-----------------|--|--|--|--|--|
| View Pay<br>NYS EMPLC<br>Review your a | <b>/check</b><br>DYEE<br>vailable paychecks | below.               |                                                                                                    |                                                                                                    |          |                 |  |  |  |  |  |
| Check Date                             | View Paycheck                               | Company              | Pay Begin Date                                                                                                    | Pay End Date                                                                                                    | Net Pay  | Paycheck Number |  |  |  |  |  |
| 10/04/2017                             | View Paycheck                               | STATE OF NEW YORK    | 09/07/2017                                                                                                    | 09/20/2017                                                                                                    | \$901.91 | 173425          |  |  |  |  |  |
| 09/20/2017                             | View Paycheck                               | STATE OF NEW YORK    | 08/24/2017                                                                                                    | 09/06/2017                                                                                                    | \$901.89 | 99947249        |  |  |  |  |  |
| 09/06/2017                             | View Paycheck                               | STATE OF NEW YORK    | 08/10/2017                                                                                                    | 08/23/2017                                                                                                    | \$901.91 | 99726808        |  |  |  |  |  |
| 08/23/2017                             | View Paycheck                               | STATE OF NEW YORK    | 07/27/2017                                                                                                    | 08/09/2017                                                                                                    | \$901.90 | 99512182        |  |  |  |  |  |
| 08/09/2017                             | View Paycheck                               | STATE OF NEW YORK    | 07/13/2017                                                                                                    | 07/26/2017                                                                                                    | \$901.90 | 99298462        |  |  |  |  |  |
| 07/26/2017                             | View Paycheck                               | STATE OF NEW YORK    | 06/29/2017                                                                                                    | 07/12/2017                                                                                                    | \$901.90 | 99082551        |  |  |  |  |  |
| 07/12/2017                             | View Paycheck                               | STATE OF NEW YORK    | 06/15/2017                                                                                                    | 06/28/2017                                                                                                    | \$901.90 | 98867215        |  |  |  |  |  |
| 06/28/2017                             | View Paycheck                               | STATE OF NEW YORK    | 06/01/2017                                                                                                    | 06/14/2017                                                                                                    | \$901.90 | 98650904        |  |  |  |  |  |
| Return to NY                           | S Payroll Online                            |                      |                                                                                                    |                                                                                                    |          |                 |  |  |  |  |  |

# Print Your Pay Stub in Internet Explorer

- 1. Click **Tools > Print > Print** and follow the prompts, or
- 2. Move the mouse to the bottom of the window, select the **Printer** icon from the pop-up tool bar and follow the prompts.

| Convert +                                                                | Favorites Help                                                              |                                       |                                                                            |                                  |                                                 |                                                |                                                                                 |                                               |                                                   |
|--------------------------------------------------------------------------|-----------------------------------------------------------------------------|---------------------------------------|----------------------------------------------------------------------------|----------------------------------|-------------------------------------------------|------------------------------------------------|---------------------------------------------------------------------------------|-----------------------------------------------|---------------------------------------------------|
|                                                                          | Thomas P. DiNapoli<br>State Comptroller                                     | NYS EMPLO<br>110 STATE S<br>ALBANY, N | YEE<br>STREET<br>/ 12236                                                   | Pay G<br>Pay B<br>Pay E<br>Negot | roup:<br>egin Date:<br>nd Date:<br>iating Unit: | ALA-Administ<br>09/06/2018<br>09/19/2018<br>02 | tration/Lag 10                                                                  | Advice #: 0000<br>Advice Date: 10/0           | 000006014614<br>3/2018                            |
| Employee ID:<br>Department:<br>Location:<br>Job Title:<br>2<br>Pay Rate: | N01<br>01050<br>Office of General Se<br>BUSINESS SRVS 0<br>47,773.00 Annual | I<br>Invices<br>ENTER REP             | TAX DATA:<br>Tax Status;<br>Allowances;<br>Addl. Percent;<br>Addl. Amount; | Interre                          | Fede<br>S<br>0                                  | ral N<br>S<br>0                                | (Stale                                                                          | NYC Yonker                                    | s                                                 |
|                                                                          |                                                                             | HOURS A                               | NDEARNINGS                                                                 |                                  |                                                 |                                                |                                                                                 | TAXES                                         |                                                   |
| Description<br>Requiar Pay Sal                                           | ary Employee                                                                | Lours                                 | rrent<br>Eamings<br>1,832,38                                               |                                  | YTD<br>Hours                                    | Earnings<br>31,305.13                          | Description<br>Fed Withholding<br>Medicare<br>Social Security<br>NY Withholding | Current<br>190,94<br>25,74<br>110,06<br>82,32 | YTD<br>3,142.77<br>439.08<br>1,877.44<br>1,316.02 |
| Description<br>ERS Retirement<br>Regular Before T                        | BEFORE TA<br>Ref<br>Before Tax<br>'ax Health                                | X DEDUCTION<br>und<br>0.00<br>0.00    | <b>IS</b><br>Current<br>54.97<br>57,33                                     | <u>YTD</u><br>940.67<br>1,031.96 | <b>Description</b><br>Civil Service I           | Employees Asso                                 | AFTER TAX DE<br>Refund<br>ic 0.00                                               | EDUCTIONS<br>Current<br>25.24                 | <b>YID</b><br>504.80                              |
|                                                                          | <b>TOTAL GRO</b><br>1,832<br>31,356                                         | <b>SS FED</b><br>38<br>16             | TAXABLE GROSS<br>1,720.08<br>29,340.54                                     |                                  | 17<br>2 <sup>4</sup>                            |                                                |                                                                                 |                                               | NET PAY<br>1,285.78<br>22,060.43                  |
| Current<br>YTD                                                           |                                                                             | 0000004404                            | N<br><u>Account Ty</u><br>Savings                                          | ET PAY DI<br>pe                  | STRIBUTION<br><u>Iransit #</u><br>221 37 3383   |                                                | <u>Deposit An</u><br>128                                                        | nount<br>35.78                                |                                                   |
| Current<br>YTD                                                           | Advice #000                                                                 | 00000014614                           | 2                                                                          |                                  | -                                               |                                                | 1.2                                                                             | 85.78                                         |                                                   |

# Print Your Pay Stub in Google Chrome

- 1. Click Menu > Print and follow the prompts, or
- 2. Select the **Printer** icon from the tool bar at the top of the window and follow the prompts.

| .par                                                                               |                                                                          |                                    |                                                                            | 1/1                                                                                       |                                                       |                                   |                           |          | ¢                                |
|------------------------------------------------------------------------------------|--------------------------------------------------------------------------|------------------------------------|----------------------------------------------------------------------------|-------------------------------------------------------------------------------------------|-------------------------------------------------------|-----------------------------------|---------------------------|----------|----------------------------------|
| Thomas State O                                                                     | as P. DiNapoli<br>Comptroller                                            | NYS EMP<br>110 STAT<br>ALBANY,     | PLOYEE<br>TE STREET<br>NY 12236                                            | Pay Group:<br>Pay Begin Date:<br>Pay End Date:<br>Negotiating Unit:<br>Retirement System: | ALA-Administ<br>09/06/2018<br>09/19/2018<br>02<br>FRS | tration/Lag 10                    | Advice #:<br>Advice Date: | 000000   | 0006014614<br>2018               |
| Employee ID: N<br>Department: 0<br>Location: C<br>Job Title: E<br>2<br>Pay Rate: 4 | 10<br>1050<br>Office of General Se<br>SUSINESS SRVS C<br>7,773.00 Annual | rvices<br>ENTER REP                | TAX DATA:<br>Tax Status:<br>Allowances:<br>Addl. Percent:<br>Addl. Amount: | Fed<br>S<br>O                                                                             | eral N<br>S<br>O                                      | Y State                           | NYC                       | Yonkers  |                                  |
| Description                                                                        | -                                                                        | HOURS A<br>Cu<br><u>Hours</u>      | ND EARNINGS<br>Irrent<br>Earnings                                          | YTD<br>Hours                                                                              | Earnings                                              | Description                       | TAXES                     | Current  | YTD                              |
| Description<br>ERS Retirement Before<br>Regular Before Tax Hea                     | BEFORE TA<br>Ref                                                         | x DEDUCTION<br>und<br>0.00<br>0.00 | <b>VS</b><br><u>Current</u><br>54.97<br>57.33                              | YTD Description<br>940.67 Civil Service<br>1,031.96                                       | Employees Asso                                        | AFTER TAX DE<br>Refund<br>ic 0.00 | EDUCTIONS<br>Curre<br>25. | nt<br>24 | <u>YT0</u><br>504.80             |
| Current<br>YTD                                                                     | TOTAL GRO<br>1,832<br>31,356                                             | <b>SS FED</b><br>38<br>16          | TAXABLE GROSS<br>1,720.08<br>29,340.54                                     |                                                                                           |                                                       |                                   |                           |          | NET PAY<br>1,285.78<br>22,060.43 |
| MESSAGE:                                                                           | Advice #000                                                              | 000006014614                       | NE<br>Account Typ<br>Savings                                               | ET PAY DISTRIBUTION<br>Particle Transit #<br>221373383                                    |                                                       | Deposit An<br>1<br>1,2            | 10UNT<br>00.00<br>85.78   | 1285.78  |                                  |

# Save Your Pay Stub in Internet Explorer

- 1. Click Tools > File > Save as... and follow the prompts, or
- 2. Move the mouse to the bottom of the window, select the **Diskette** icon from the pop-up tool bar, and follow the prompts.

| Convert -                                                                | Favorites Help                                                             |                                            |                                                                            |                                  |                                                               |                                                |                                                                                 |                                                      |                                                          |
|--------------------------------------------------------------------------|----------------------------------------------------------------------------|--------------------------------------------|----------------------------------------------------------------------------|----------------------------------|---------------------------------------------------------------|------------------------------------------------|---------------------------------------------------------------------------------|------------------------------------------------------|----------------------------------------------------------|
|                                                                          | Thomas P. DiNapoli<br>State Comptroller                                    | NYS EMPLOY<br>110 STATE S<br>ALBANY, NY    | 'EE<br>IREET<br>12236                                                      | Pay G<br>Pay B<br>Pay E<br>Negot | roup:<br>egin Date:<br>nd Date:<br>iating Unit:<br>met Switzm | ALA-Administ<br>09/06/2018<br>09/19/2018<br>02 | tration/Lag 10                                                                  | Advice#: 0000<br>Advice Date: 10/03                  | <b>00006014614</b><br>3/2018                             |
| Employee ID.<br>Department:<br>Location:<br>Job Title:<br>2<br>Pay Rate: | N01<br>01050<br>Office of General S<br>BUSINESS SRVS 1<br>47.773.00 Annual | ervices<br>CENTER REP                      | TAX DATA:<br>Tax Status:<br>Allowances:<br>Addl. Percent.<br>Addl. Amount: | Tretre                           | Feder<br>S<br>0                                               | Erra NN<br>rai NN<br>S<br>0                    | ( Stale                                                                         | NYC Yonkers                                          | 5                                                        |
| aj maja                                                                  |                                                                            | HOURS AN                                   | DEARNINGS                                                                  |                                  |                                                               |                                                |                                                                                 | TAXES                                                |                                                          |
| <b>Description</b><br>Reqular Pay Sa                                     | alary-Employee                                                             | Cur<br>Hours                               | rent<br>Eamings<br>1,832,38                                                |                                  | YTD<br>Hours                                                  | Earnings<br>31,305.13                          | Description<br>Fed Withholding<br>Medicare<br>Social Security<br>NY Withholding | <u>Current</u><br>190,94<br>25 74<br>110.06<br>82,32 | <u>YTD</u><br>3,142.77<br>439.08<br>1,877.44<br>1,316.02 |
| Description<br>ERS Retiremer<br>Regular Before                           | BEFORE 14<br>Re<br>Il Before Tax<br>Tax Health                             | <b>X DEDUCTION</b><br>Iund<br>0.00<br>0.00 | 5<br><u>Current</u><br>54.97<br>57.33                                      | <u>YTD</u><br>940.67<br>1,031.96 | Description<br>Civil Service E                                | imployees Asso                                 | AFTER TAX DE<br>Refund<br>c 0.00                                                | EDUCTIONS<br>Current<br>25.24                        | <u>YID</u><br>504.80                                     |
|                                                                          | TOTAL GRO<br>1,833<br>31,350                                               | SS FED 1<br>.38<br>.16                     | AXABLE GROSS<br>1,720.08<br>29,340.54                                      |                                  |                                                               |                                                |                                                                                 |                                                      | NET PAY<br>1,285.78<br>22,060.43                         |
| Current<br>(TD                                                           |                                                                            | 000006014614                               | N<br><u>Account Ty</u><br>Savings                                          | IET PAY DI<br>Me                 | STRIBUTION<br>Fransit #<br>221 37 3383                        | 0                                              | Deposit An<br>128                                                               | 10umt<br>15.78                                       |                                                          |
| Current<br>(TD                                                           | Advice #00                                                                 | 2                                          |                                                                            |                                  |                                                               |                                                |                                                                                 |                                                      |                                                          |
| Current<br>YTD                                                           | Advice #001<br>TOTAL:                                                      | 2                                          |                                                                            |                                  |                                                               |                                                | 1,2                                                                             | 85.78                                                |                                                          |

# Save Your Pay Stub in Google Chrome

- 1. Right click, select Save as... and follow the prompts, or
- 2. Select the **Download** icon from the tool bar at the top of the window and follow the prompts.

| JSADV.pdf |                                                                                                   |                                |                                                                            | 1/1                                                                                                    |                                                             | _                            |                                                      | Ċ ±                                               | ē |
|-----------|---------------------------------------------------------------------------------------------------|--------------------------------|----------------------------------------------------------------------------|----------------------------------------------------------------------------------------------------|-------------------------------------------------------------|------------------------------|------------------------------------------------------|---------------------------------------------------|---|
|           | Thomas P. DiNapoli<br>State Comptroller                                                           | NYS EMP<br>110 STAT<br>ALBANY, | PLOYEE<br>TE STREET<br>NY 12236                                            | Pay Group: AL<br>Pay Begin Date: 09<br>Pay End Date: 09<br>Negotisting Unit: 09<br>Retirement System FF | A-Administration/Lag 10<br>106/2018<br>1/19/2018<br>2<br>95 | Advice #:<br>Advice Da       | 00000<br>ate: 10/03                                  | 2<br>10006014614<br>2018                          |   |
|           | Employee ID: N0<br>Department: 01050<br>Location: Office of General S<br>Job Title: BUSINESS SRVS | ervices<br>CENTER REP          | TAX DATA:<br>Tax Status:<br>Allowances:<br>Addl. Percent:<br>Addl. Amount: | Federal<br>S<br>0                                                                                       | NY State<br>S<br>0                                          | NYC                          | Yonkers                                              |                                                   |   |
|           | 2<br>Pay Rate: 47,773.00 Annual                                                                   | HOURS                          | AND EARNINGS                                                               | Back                                                                                                    | Alt+Le<br>Alt+Righ                                          | ft Arrow<br>nt Arrow         | XES                                                  |                                                   |   |
|           | Description<br>Regular Pay Salary Employee                                                        | Hours                          | Earnings<br>1,832.38                                                       | Reload<br>Save as<br>Print                                                                              |                                                             | Ctrl+R<br>Ctrl+S<br>Ctrl+P   | <u>Current</u><br>190.94<br>25.74<br>110.06<br>82.32 | YTD<br>3.142.77<br>439.08<br>1.877.44<br>1.316.02 |   |
|           | BEFORE T                                                                                          | AX DEDUCTIO                    | NS                                                                         | Cast<br>Translate to Eng                                                                                | llish                                                       |                              | Surrent                                              | YID                                               |   |
|           | Regular Before Tax Health                                                                         | 0.00                           | 54.97<br>57.33                                                             | <ul> <li>Rotate clockwist</li> <li>Rotate counterc</li> <li>Inspect</li> </ul>                          | e<br>Jockwise<br>Ctrl:                                      | Ctrl+]<br>Ctrl+[<br>+Shift+I | 25.24                                                | 504.80                                            |   |
|           | TOTAL GR<br>Current 1,83<br>YTD 31,35                                                             | DSS FEC<br>2.38<br>3.16        | TAXABLE GROSS<br>1,720.08<br>29,340.54                                     |                                                                                                    |                                                             |                              |                                                      | NET PAY<br>1,285.78<br>22,060.43                  |   |
|           | Advice #00                                                                                        | 0000006014614                  | Account Typ<br>4 Savings                                                   | TPAY DISTRIBUTION<br>Transit #<br>221373383                                                             | Deposit                                                     | t Amount<br>100.00           |                                                      |                                                   |   |
|           | TOTAL:                                                                                            |                                |                                                                            |                                                                                                    |                                                             | 1,285.78                     | 1285.78                                              |                                                   | # |
|           |                                                                                                   |                                |                                                                            |                                                                                                    |                                                             |                              |                                                      |                                                   | + |

## Sign Out

For security purposes, you should always **Sign out** of NYSPO when you are finished viewing or updating your payroll information. **Close** all open browser windows when finished. Your pay stub or W-2 will remain open until you close the browser window, even if you log out or are timed out of NYSPO.

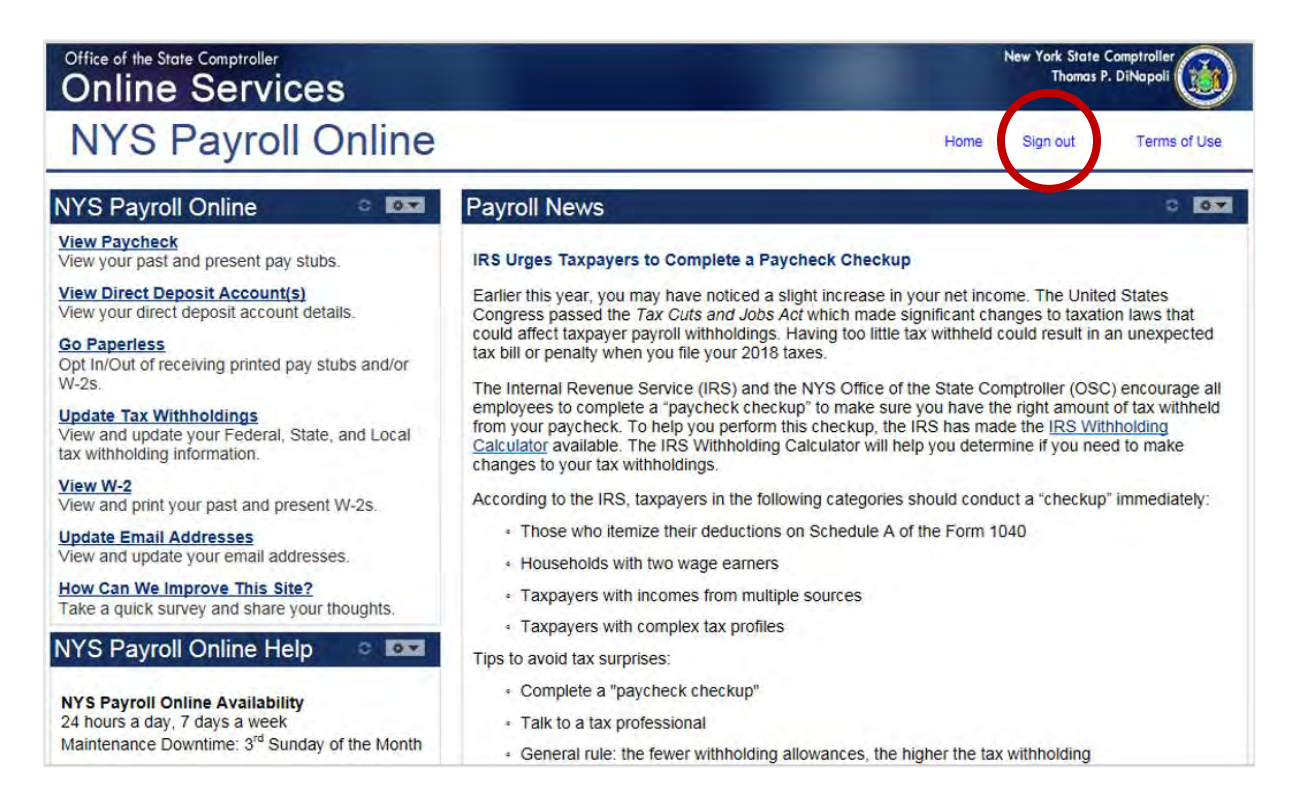